## What do the lock and flag icons on my appointments mean?

07/24/2024 10:47 pm EDT

The lock icon (

)on your appointments gives you a quick way to know if a clinical note has been locked without having to open the appointment to check. Once a note is locked, the icon will appear when viewing the schedule. For example, below we can see that notes for 3 of the appointments have been locked.

| Schedule    |         | le Clinical Patient |       | Patients Report |                 | s Billing | Billing Account Marketplace Help ≵ 🗙 |                                  |               | Search        |  |   | <b>1</b> 26 + |         |  |       |            |        |               |          |
|-------------|---------|---------------------|-------|-----------------|-----------------|-----------|--------------------------------------|----------------------------------|---------------|---------------|--|---|---------------|---------|--|-------|------------|--------|---------------|----------|
| ¢           | ) M     | lar                 | ~     | 2023            | · ~             | 0         | + Event                              | 🛱 Today                          | 2 Refresh     | 🖶 Print Appts |  | * | Mar 21 2023   | *       |  | Daily | Exam Rooms | Doctor | Weekly        | Monthly  |
| s           | u Mo    | ът                  | īu W  | e Th            | Fr              | Sa        |                                      |                                  |               |               |  |   | т             | ue 3/21 |  |       |            |        |               |          |
| 2           | 6 27    | 2                   | 8 1   | 2               | 3               | 4         | 8:00am                               | 8:00 - 8:30 am                   | ole: Office 1 | _             |  |   | _             |         |  |       | _          |        |               | JS       |
| Ę           | 6       |                     | 7 8   | 9               | 10              | 11        |                                      | Launo n cum                      |               |               |  |   |               |         |  |       |            |        |               |          |
| 1           | 2 13    | 3 1                 | 4 1   | 5 16            | 5 17            | 18        |                                      |                                  |               |               |  |   |               |         |  |       |            |        |               | <b>e</b> |
| 1           | 9 20    | ) 2                 | 1 22  | 2 23            | 24              | 25        |                                      | 8:30 - 9:00 am<br>Lucy Sample:   | Office 1      |               |  |   |               |         |  |       |            |        |               | JS       |
| 2           | 6 27    | 2                   | 28 29 | 9 30            | 31              | 1         |                                      |                                  |               |               |  |   |               |         |  |       |            |        |               |          |
| Doctors     |         |                     |       | Selec           | rt <b>all</b> / | none      | 9:00am                               | 9:00 - 9:30 am<br>Larry Patient: | Office 1      |               |  |   |               |         |  |       |            |        |               | JS       |
| Jane Smit   |         |                     | nith  |                 |                 | 0         |                                      |                                  |               |               |  |   |               |         |  |       |            | Δ      |               |          |
| Dr. James S |         |                     | es Sm | hith            |                 | 5         |                                      | 9:20 - 10:00 arr                 |               |               |  |   |               |         |  |       |            |        |               | 19       |
| 0           | Offices |                     |       | Selec           | t all /         | none      |                                      | Sally Patient: (                 | Office 1      |               |  |   |               |         |  |       |            |        | $\overline{}$ |          |
| Office 1    |         |                     |       |                 |                 |           |                                      |                                  |               |               |  |   |               |         |  |       |            |        |               |          |
| Office 2    |         |                     |       |                 |                 |           | 10:00am                              | 10:00 - 10:30 a                  | n             |               |  |   |               |         |  |       |            |        |               | La<br>Sr |
| Office 3    |         |                     |       |                 |                 |           |                                      | Jane Patient:                    | Jffice 1      |               |  |   |               |         |  |       |            |        |               |          |
| Office 4    |         |                     |       |                 |                 |           |                                      |                                  |               |               |  |   |               |         |  |       |            |        |               |          |
|             |         |                     |       |                 |                 |           |                                      |                                  |               |               |  |   |               |         |  |       |            |        |               |          |

The flag icon (

) lets you know that you have assigned a flag to this patient. For more information on assigning flags to patients, see our article here.

| 8:00 - 8:30 am             | SL  |
|----------------------------|-----|
| Laurie T. Sample: Office 1 |     |
|                            |     |
|                            |     |
|                            |     |
|                            | 💻 🗎 |
| 8:30 - 9:00 am             | JS  |
| Lucy Sample: Office 1      |     |
|                            |     |
|                            |     |
|                            |     |
|                            | 🔒   |
| 9:00 - 9:30 am             | JS  |
| Larry Patient: Office 1    |     |
|                            |     |
|                            |     |
|                            |     |
|                            |     |
| 9:30 - 10:00 am            | JS  |
| Sally Patient: Office 1    |     |
|                            |     |
|                            |     |
|                            |     |
|                            |     |
| 10:00 - 10:30 am           | JS  |
| Jane Patient: Office 1     |     |
|                            |     |
|                            |     |
|                            |     |
|                            | -   |

You can control whether or not the icons appear by going to Account > Provider Settings.

| Account     | Marketplace |
|-------------|-------------|
| ACCOUNT     | SETTINGS    |
| User Settir | ngs         |
| Provider S  | ettings     |
| onpatient   | Settings    |
| Account S   | etup        |
| Custom Fi   | elds        |

Under the General tab, you check or uncheck the boxes to have the lock and/or flag icons appear.

| Account Settings |         |       |                 |          |          |       |             |          |  |  |  |
|------------------|---------|-------|-----------------|----------|----------|-------|-------------|----------|--|--|--|
| Profile          | General | Email | Medical Billing | eRx Info | Services | Usage | Sample Data | Security |  |  |  |
|                  |         |       |                 |          |          |       |             |          |  |  |  |

## **Calendar Settings**

| Display flag icon on appointment    | Display Flag icon on appointments w                                                   | when a patient/appointment has flag(s) associated |  |  |  |  |  |
|-------------------------------------|---------------------------------------------------------------------------------------|---------------------------------------------------|--|--|--|--|--|
| Display lock icon on appointment    | Display Lock icon on appointments when the clinical note is locked                    |                                                   |  |  |  |  |  |
| Use new dashboard homescreen        | Uncheck to go straight to the calendar after logging in                               |                                                   |  |  |  |  |  |
| Show user satisfaction survey       | Uncheck to opt out of user satisfaction surveys.                                      |                                                   |  |  |  |  |  |
| Default Office                      | Office 2 V                                                                            | Default Office on Calendar                        |  |  |  |  |  |
| Duration of Exam                    | 30                                                                                    | Default duration of an exam in minutes            |  |  |  |  |  |
| Duration of Follow-up               | 15                                                                                    | Default duration of a follow-up exam in minutes   |  |  |  |  |  |
| Examroom Calendar Increments        | 10 ~                                                                                  | Adjust minute increments on calendar              |  |  |  |  |  |
| Date range on Appointment Template  | ✓ If true date range can be set for Appointment Template (starting from - ending by). |                                                   |  |  |  |  |  |
| Appointment Templates in more views | Show appointment templates in Daily View, Doctor View and Weekly View                 |                                                   |  |  |  |  |  |
| Allow Exam Room Overlaps            | Allow appointments to overlap within an exam room                                     |                                                   |  |  |  |  |  |

Scroll down and click Update Entire Profile to save your settings.

Update Entire Profile